# **GROUP 13** CAM-HACKING-PHISHING

INFORMATION AND COMMUNICATION TECHNOLOGY SECURITY (SC352005)

### ้อาจารย์ผู้สอน รศ.ดร.จักรชัย โสอินทร์

## วัตถุประสงค์

1. เพื่อศึกษาวิธีการแฮคกล้อง

- 2. เพื่อศึกษาการทำงานของ Phishing
- ้3. เพื่อนำความรู้ที่ได้เรียนรู้มาประยุกต์ใช้

## ขอบเขตการทำงาน

สร้างลิงก์จาก Cam phish แล้วสร้างลิงก์ Phishing เมื่อสร้างเสร็จ ส่งให้เหยื่อโดย ้หลอกว่าเป็นลิงก์ดูวิดีโอ และเมื่อกดเข้าไปมัน ้จะเริ่มการแฮคกล้องและจับภาพของเหยื่อ

## ฟังก์ชันการทำงาน

สร้างลิงก์ Phishing เพื่อล่อเหยื่อให้กดเข้ามา ้เมื่อกดเข้ามาจะเจอกับกล้องที่กำลังจับภาพ ้และเมื่อกดออกก็ไม่ทันแล้วเพราะกล้องได้จับ ภาพไว้แล้ว

## หลักการและเหตุผล

้เนื่องจากปัจจุบัน มีเทคโนโลยีใหม่ๆเข้ามาเป็น ้ส่วนหนึ่งในชีวิตประจำวันเรามากขึ้น ซึ่งมีทั้ง ้ข้อดีและข้อเสีย ซึ่งเทคโนโลยีย่อมมีช่องโหว่ ให้บุคคลภายนอกที่ไม่หวังดีเข้ามาโจรกรรม ้ข้อมูลของเราได้ ทางผู้จัดทำจึงได้ทำการลอง ้แฮคกล้องเพื่อศึกษารูปแบบการโจรกรรมและ ้หาช่องโหว่ที่เกิดขึ้น เพื่อนำไปพัฒนาระบบให้ดี ขึ้น

## เครื่องมือที่ใช้ในการพัฒนา

- Camphish
- Kali
- VS code
- VM
- Blufflink

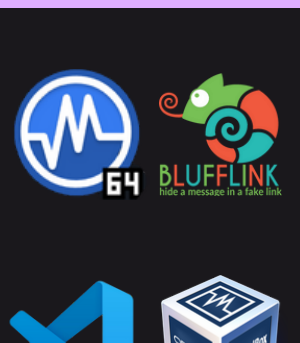

**ມ** ທາງົທຍາລັຍ **ສ**ອນແກ່ນ

## สรุปการดำเนินงาน

จากการทำงานครั้งนี้ทำให้ผู้จัดทำ ทราบว่า เราสามารถสร้าง Phishing เพื่อทำให้เหยื่อ หลงเชื่อและคลิ๊กเข้าไปในลิงก์ที่เราสร้างมา ้และหลังจากการคลิ๊กลิงก์แล้วนั้น ึกล้องจะทำการ hack webcam ของเหยื่อ ้และจับภาพของเหยื่อ

## ้วิธีการใช้งา**น**

1.สร้างลิงก์จาก camPhish นำลิงก์ไปใส่ใน PhishMailerc และสร้างเป็นเมลปลอม ้2.นำเมลปลอมเมื่อคลิกปุ่มก็จะไปนำ zoom ปลอมและมันจะแฮกกล้องเปิดกล้อง 3.กลับไป kalig เข้าไปไฟล์ camphish กล้อง ้จะทำการจับภาพหน้าจอของเหยื่อที่คลิกปุ่ม

#### อ้างอิง

https://github.com/techchipnet/CamPhish? fbclid=IwAR3tJT0VrH4yud-UOZW2ZHLo7r9D2FJmTg4LSo5GfRXZHf91K HzqNTAzRQ4

https://github.com/BiZken/PhishMailer? fbclid=IwAR1JDgp7vbBUC0DimlgwDjawr8bqx6cNHN4IdF5h5VhHEq6fRAxeeVrF8U

### สมาชิกในกลุ่ม

| 1.นายยุทธการ วรรณทอง     | 407-8 |
|--------------------------|-------|
| 2.นายภานุพัฒน์ พลเยี่ยม  | 116-4 |
| 3.น.ส.ณัฐริกา บุญช่วย    | 370-5 |
| 4.น.ส.นลินทิพย์ ศรีธรรมา | 383-6 |
| 5.น.ส.ชัญญา โทมี         | 105-9 |
| 6.น.ส.จารุวรรณ ชินอาจ    | 103-3 |

## ตัวอย่างการทำงาน

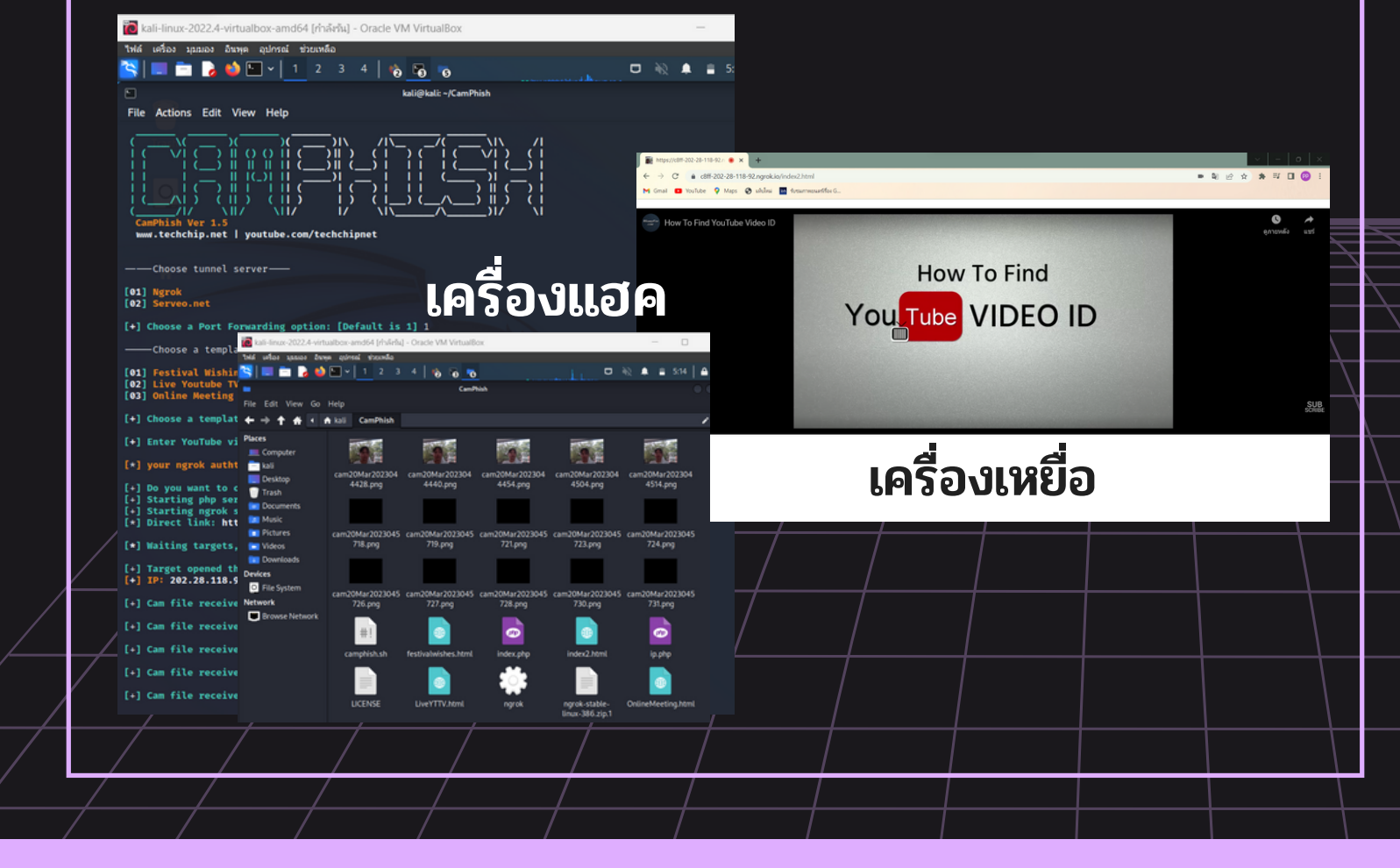